# Guide

## Installation and Registration

# DiagRA LE for Seat Sport

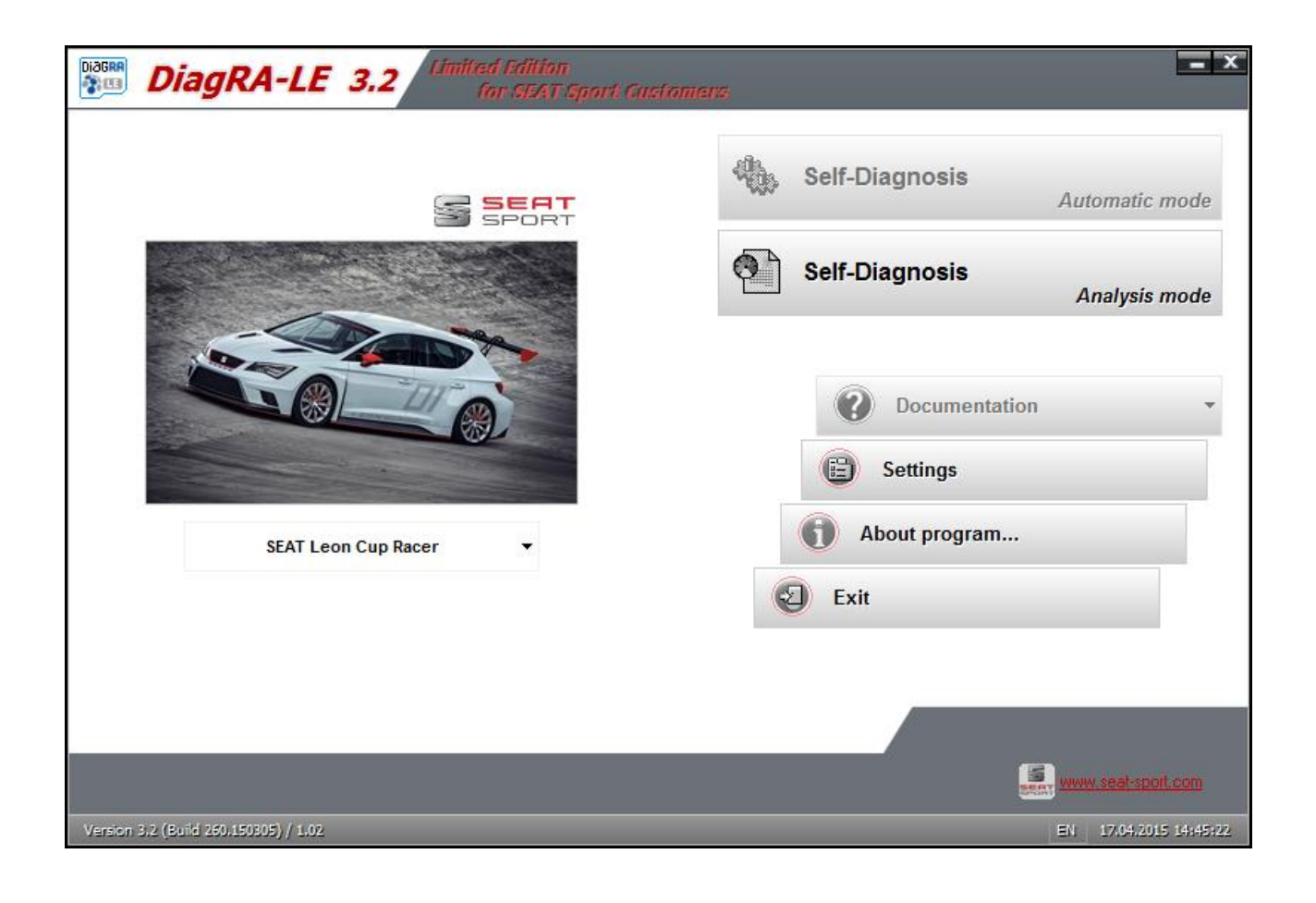

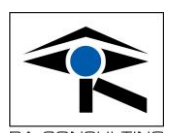

This small guide is intended to guide you through the installation and registration process for your new DiagRA LE license.

Please prepare the following:

- 1) Download the setup file for DiagRA LE for Seat Sport
- 2) Make sure that you have the PDF file with the distribution number available, which you will receive by email after you have purchased the licence by using the Fax Order Form.

In case you have problems during the process, please contact: +49 7251 3862 15

or send an email to support@rac.de

Download of the setup files

Here you can download the setup file:

http://download.rac.de

User: seat-sport-kd1 Password: mDT5A?fa

You should download this file:

DiagRA-LE\_3.3.263.0\_1.04\_SEATSport\_CUSTOMERS\_SETUP.zip (or a newer version)

The setup file contains the driver installation package for the interface I+ME Actia LiteXS.

Installation of DiagRA LE for Audi Sport

After you have started the setup please follow the upcoming assistant.

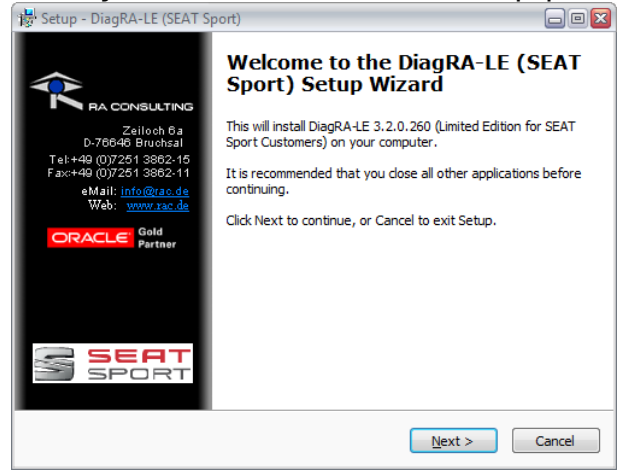

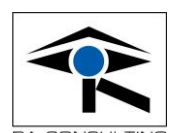

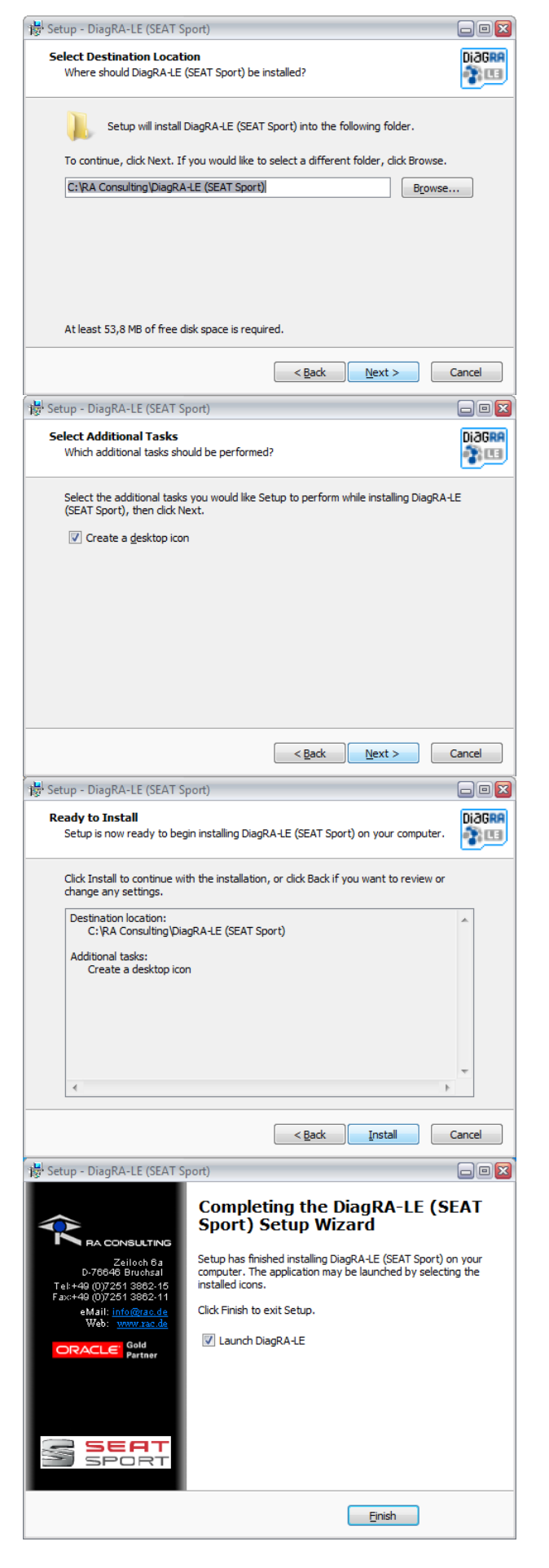

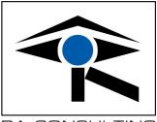

After the DiagRA LE installation is done you will be asked if you want to install the driver for the LiteXS interface.

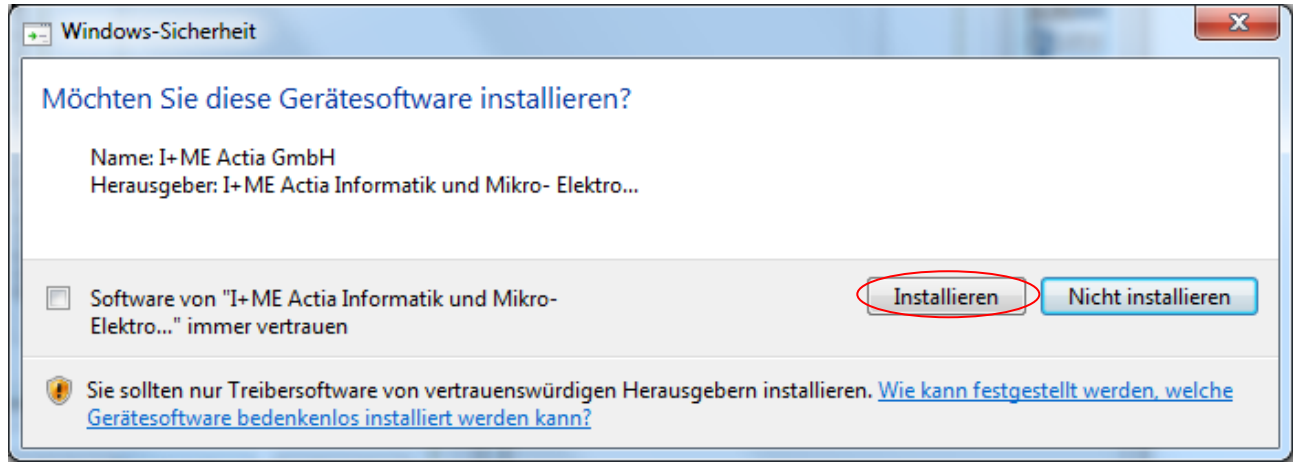

Registration of the DiagRA LE license

Each license has to be registered to a single computer or laptop. After you have purchased your license you have got a pdf file with your distribution number.

This distribution number has the format:

Exx-2015-xxxxx-xxxx-LE32026x (or similar)

After you have installed the software you can start the tool

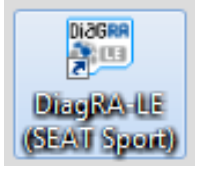

#### the registration assistant will appear

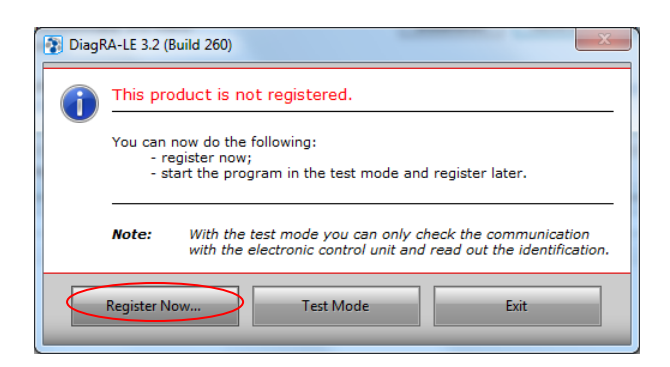

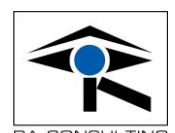

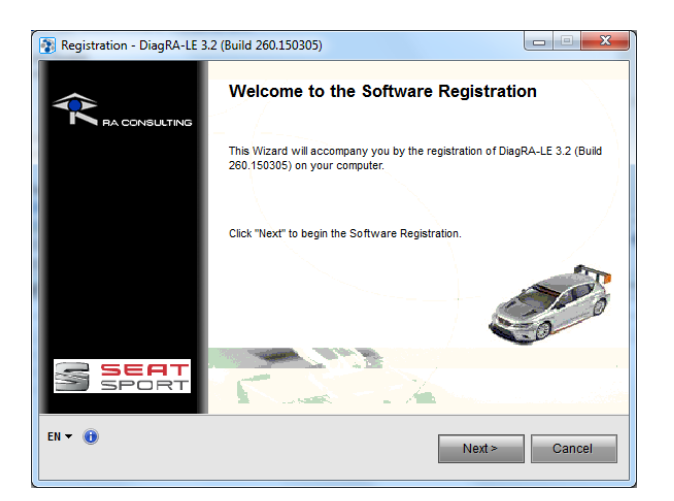

### You will be asked to enter the distribution number.

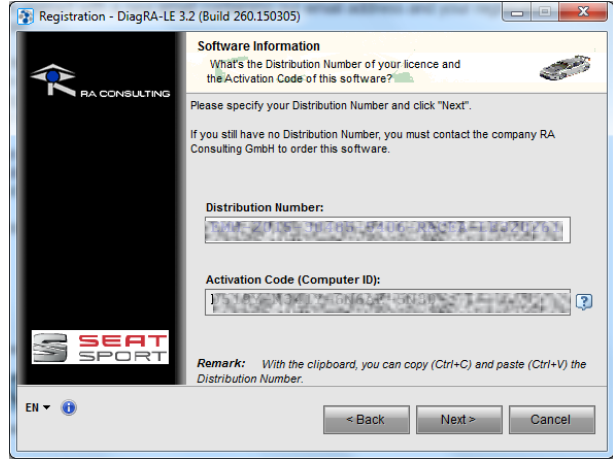

You can now choose between four options to finalize the registration. We recommend to use one of the both Online or Web page registration. If your computer has no direct online connection you can send the request by an automatically generated email (by using your email tool) or you can use the text file option. Transfer the generated text file to another computer and send it to registration@rac.de. In all four cases you will receive a license email as a result.

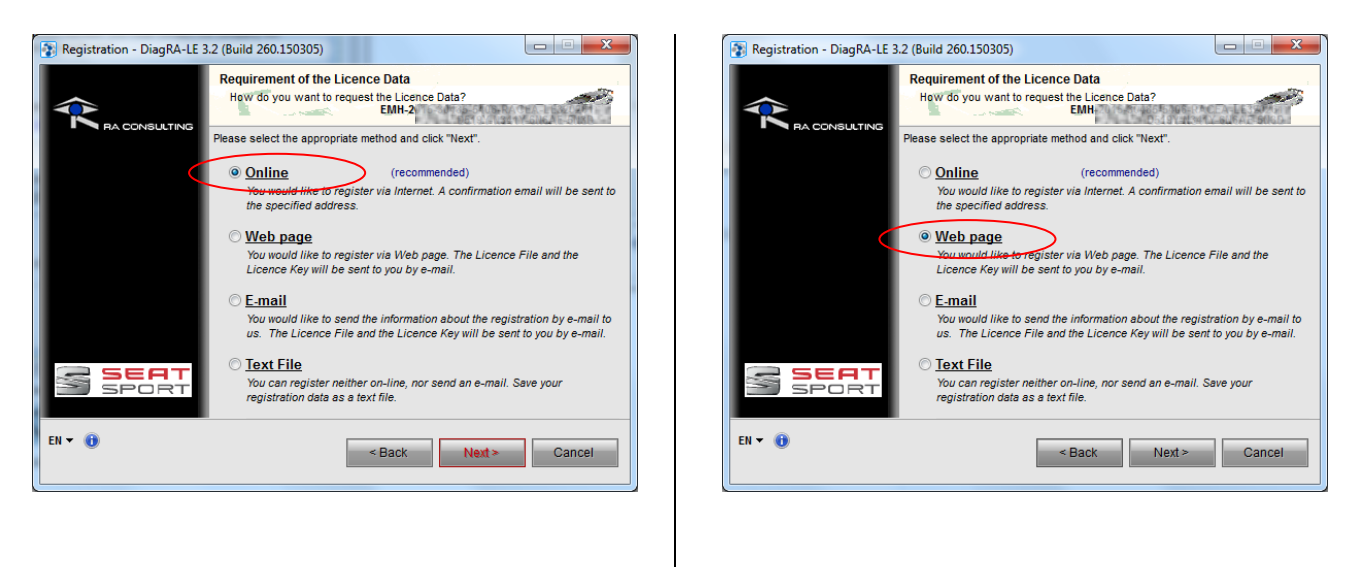

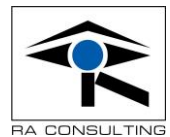

# For the automatic online registration process

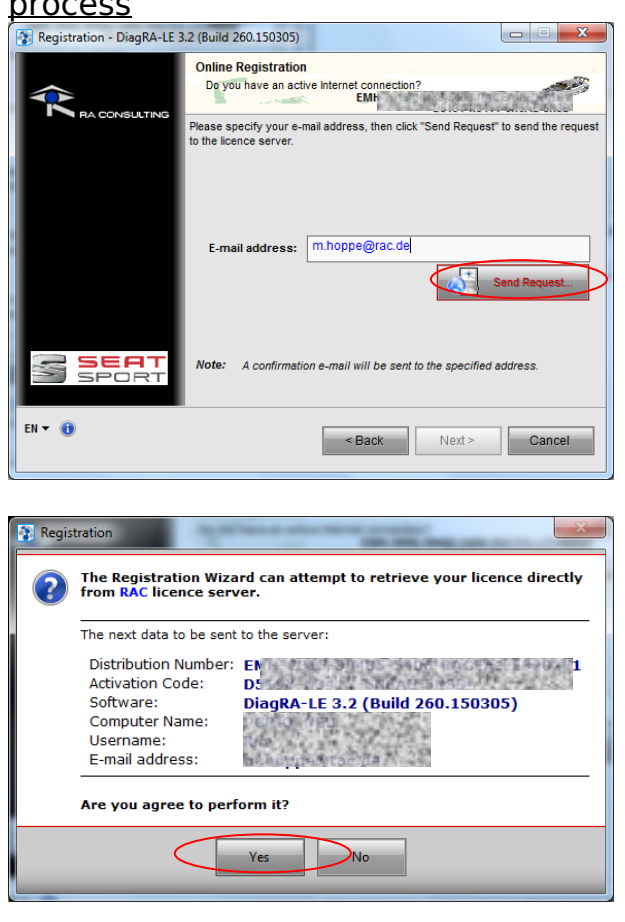

You will receive an email with a summary of the license details.

# Finally enter the license key (part of the license email).

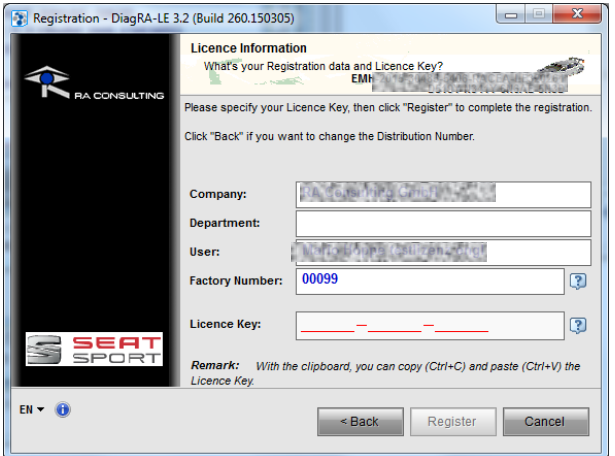

The registration is now ready.

## For the registration by using a web

| <u>paye</u>                                                                     |                                                                                                    |  |  |  |  |
|---------------------------------------------------------------------------------|----------------------------------------------------------------------------------------------------|--|--|--|--|
| Registration - DiagRA-LE                                                        | l.2 (Build 260.150305)                                                                                                    |  |  |  |  |
| Registration via Web page<br>Do you have an active Internet connection?<br>EMH- |                                                                                                    |  |  |  |  |
| <ul> <li>A HA CONSULTING</li> </ul>                                             | Click " Go " to run the registration in your standard-web browser or                                                                                  |  |  |  |  |
|                                                                                 | type the URL "https://license.rac.de" directly into your browser.                                                                                     |  |  |  |  |
|                                                                                 |                                                                                                    |  |  |  |  |
|                                                                                 | URL: https://license.rac.de                                                                                                    |  |  |  |  |
|                                                                                 | Note: When filling out the registration form, please take care that the email<br>address (to which the as the licence details will be sent) is valid. |  |  |  |  |
| SPORT                                                                           | Registration was completed                                                                                                    |  |  |  |  |
| EN 🕶 📵                                                                          | < Back Next > Cancel                                                                                                    |  |  |  |  |

### Now enter a valid email address

| A https://icense.mac.d                        | e/RAC_Regis.asp?WCU=EMH-2015-30485-5406-RACEA-LE32                         | 0261;D519Y-N341Y-6N6AE-5                                      | (188), * C ☆ 自 🖡 合 4 😕 三       |
|-----------------------------------------------|----------------------------------------------------------------------------|---------------------------------------------------------------|--------------------------------|
|                                               |                                                                            |                                                               |                                |
| TS HALLE                                      |                                                                            |                                                               |                                |
|                                               | Input Of R                                                                 | egistrationdata                                               |                                |
|                                               | Fields marked with a red asterisk * are required to<br>The remaining field | r registration as well as for<br>is can be filled optionally. | generation of the license key. |
| Distribution Number                           |                                                                            | Software / Version                                            | DisgRALE (Desitop)/328261      |
| Company                                       | RA Consulting GmbH                                                         | Company Number                                                | 00099                          |
| Department                                    |                                                                            | Phone                                                         | +49 (7251) 3862-0              |
|                                               | Zeiloch 6a                                                                 | ZIP Code / City                                               | 76545 Bruchsal                 |
| Street / Post Box                             |                                                                            |                                                               |                                |
| Street / Post Box<br>User                     | Mano Hoppe testlizenz engl                                                 | AL                                                            | AL                             |
| Street / Post Box<br>User<br>Adivation Code * | Mano Hoppe lestitzeng engl                                                 | @mail address                                                 | hanna                          |

## Double check the email address

| 2                    |                                                                        |                                                   |                    |                                                                                                    |        |      |
|----------------------|------------------------------------------------------------------------|---------------------------------------------------|--------------------|----------------------------------------------------------------------------------------------------|--------|------|
| https://license.sac. | de/RAC_Regis.atp?WCU=EMH-2015-30485-54                                 | 06-RACEA-LE320261;0519Y-N341Y-6N64                | E-SNBD; V C D D    | + π 4                                                                                                    | 9 =    | 1    |
|                      |                                                                        |                                                   |                    |                                                                                                    |        |      |
|                      |                                                                        |                                                   | â                  |                                                                                                    |        |      |
| · ·                  |                                                                        |                                                   | · @ 1              | ORACL                                                                                                    | Gold   |      |
|                      |                                                                        |                                                   |                    | _                                                                                                    | Partne | BF . |
|                      | Transform.                                                             | Paul March Instance of                            |                    |                                                                                                    |        |      |
|                      | This "eldail-address" was adom                                         | atically generated from your name and y           | our company I      |                                                                                                    |        |      |
|                      | This ewar-address was addres                                           | aucanij generaleu irom jour name anu j            | our company r      |                                                                                                    |        |      |
|                      | Before submitting your data, plea<br>Otherwise, you can not get licens | se check them once more - especially 1<br>e datal | OUR email-address! |                                                                                                    |        |      |
|                      | the second shares and shares                                           | and send to the Group Man Constitut               |                    |                                                                                                    |        |      |
|                      | Aller submit changes can only be                                       | penomined by tox Consciously Gmore r              |                    | _                                                                                                    |        |      |
| Distribution Number  | Do you now want to register the s                                      | oftware?                                          |                    | 12.5.261                                                                                                    |        |      |
|                      |                                                                        |                                                   |                    |                                                                                                    |        |      |
| Company              |                                                                        | ( (                                               | OK Abbrechen       |                                                                                                    |        |      |
| Geoadment            |                                                                        | Phone                                             | +49 (7251) 3862-0  | and the owner of the owner of the owner of the owner of the owner of the owner of the owner of the owner of the |        |      |
|                      |                                                                        | All Control Cont                                  |                    |                                                                                                    |        |      |
| Street / Prost Box   | Lenoch ba                                                              | ZIP Code / City                                   | YOB40 BIDChista    |                                                                                                    |        |      |
|                      |                                                                        |                                                   |                    |                                                                                                    |        |      |
| User                 |                                                                        |                                                   |                    |                                                                                                    |        |      |
|                      |                                                                        | -                                                 | Lang and the       |                                                                                                    |        |      |
| Activation Code 1    | 0.000.000.000                                                          | @mailadoress                                      |                    | 1.1.1.1                                                                                                    | 30     |      |
|                      |                                                                        |                                                   |                    |                                                                                                    |        |      |
|                      |                                                                        |                                                   |                    |                                                                                                    |        |      |

After sending the form you will receive an email with a summary of the license information and an attached license file. Please follow the instructions and copy the license file to the folder "C:\ProgramData\RA Consulting\DiagRA-LE".

Finally enter the license key (part of the license email).

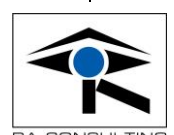

| Registration - DiagRA-LE 3     | .2 (Build 260.150305)                                                                |                                        | X                  |  |  |
|--------------------------------|--------------------------------------------------------------------------------------|----------------------------------------|--------------------|--|--|
|                                | Licence Informati<br>What's your Regis                                               | on<br>tration data and Licence Kev?    | T-OHORE-OHOU       |  |  |
|                                | Please specify your Licence Key, then click "Register" to complete the registration. |                                        |                    |  |  |
|                                | Click "Back" if you want to change the Distribution Number.                          |                                        |                    |  |  |
|                                |                                                                                      |                                        |                    |  |  |
|                                | Company:                                                                             | RA Consulting ChebH                    | 3                  |  |  |
|                                | Department:                                                                          |                                        |                    |  |  |
|                                | User:                                                                                | Manadoppe testlizenz sigt              |                    |  |  |
|                                | Factory Number:                                                                      | 00099                                  | ()                 |  |  |
|                                |                                                                                      |                                        |                    |  |  |
| 2 SEAT                         | Licence Key:                                                                         |                                        |                    |  |  |
| SPORT                          | Remark: With the<br>Licence Key.                                                     | e clipboard, you can copy (Ctrl+C) and | paste (Ctrl+V) the |  |  |
| EN 🕶 📵                         |                                                                                      | < Back Register                        | Cancel             |  |  |
| The registration is now ready! |                                                                                      |                                        |                    |  |  |

#### Congratulations!

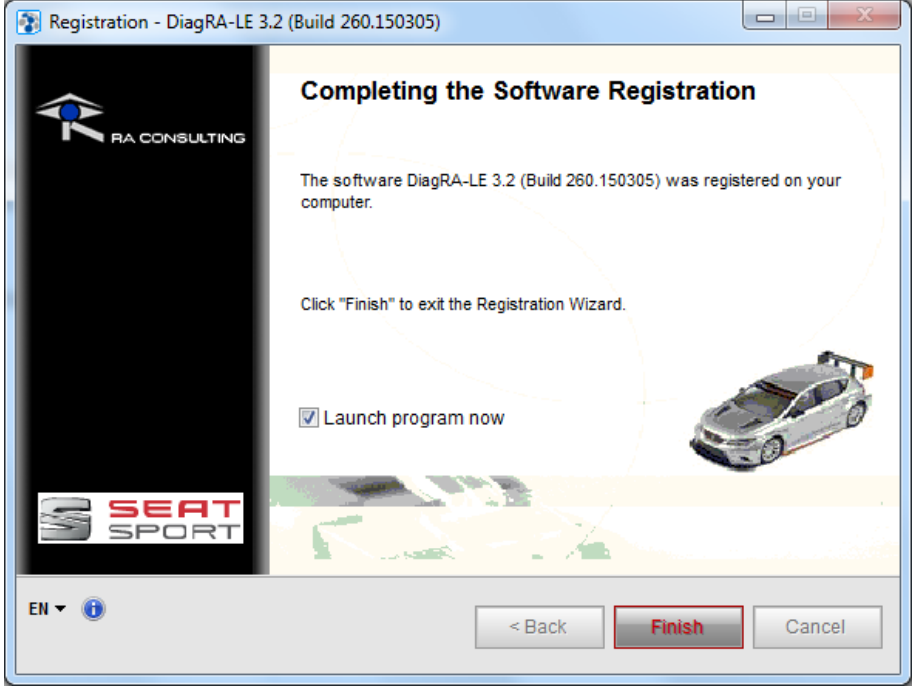

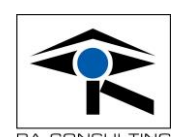